# SnelStart handleiding Cloudopslag

Postadres

Postbus 59141 1040 KC Amsterdam Bezoekadres

Amsterdam

Kingsfordweg 151

T: 088 8000 800 F: 088 8000 801 E: info@messagetothemoon.nl

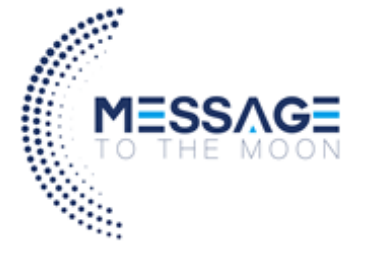

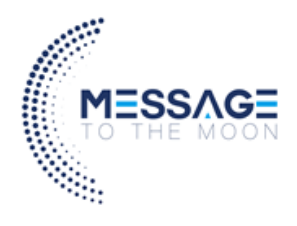

# Inhoudsopgave

| Intro | oductie                                               | 3  |
|-------|-------------------------------------------------------|----|
| 1.    | Inloggen in uw Cloud omgeving                         | 4  |
| 2.    | De webinterface van uw cloudomgeving                  | 5  |
| 3.    | Synchronisatie software installeren op uw computer    | 7  |
| 4.    | Gebruik van de synchronosatie software op uw computer | 10 |
| 5.    | Installatie van de IOS/android app                    | 14 |

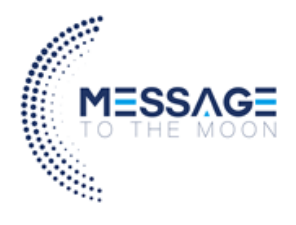

## Introductie

Welkom in uw Message To The Moon cloudopslag. Message To The Moon biedt grensverleggende cloudopslag gehost op Nederlandse servers.

In deze snelle handleiding leest u hoe u snel gebruik maakt van de meest gebruikte Cloudopslag van Nederland. We beginnen bij het begin: we leggen uit hoe u inlogt in uw Cloudomgeving. Daarna worden de velden en functies van de webinterface van de Cloudomgeving uitgelegd. De webinterface is via elke browser te bereiken. Na deze uitleg volgt een uitleg over hoe u de synchronisatie software installeert op uw computer. Met deze software worden uw bestanden automatisch opgeslagen op uw computer. Daarbij wordt ook uitgelegd hoe u deze software gebruikt. U kunt ook gebruiken maken van de mobiele app om zo via uw telefoon of tablet uw bestanden te benaderen. In het laatste hoofdstuk wordt uitgelegd hoe u deze app download en gebruikt.

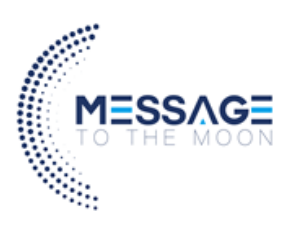

## 1. Inloggen in uw Cloud omgeving

Ga naar <u>https://backup.cloudin.amsterdam</u>. U komt nu op het login scherm. Vul de gebruikersnaam die u heeft ontvangen in. Druk op de knop **inloggen**. U komt nu in uw eigen cloudomgeving.

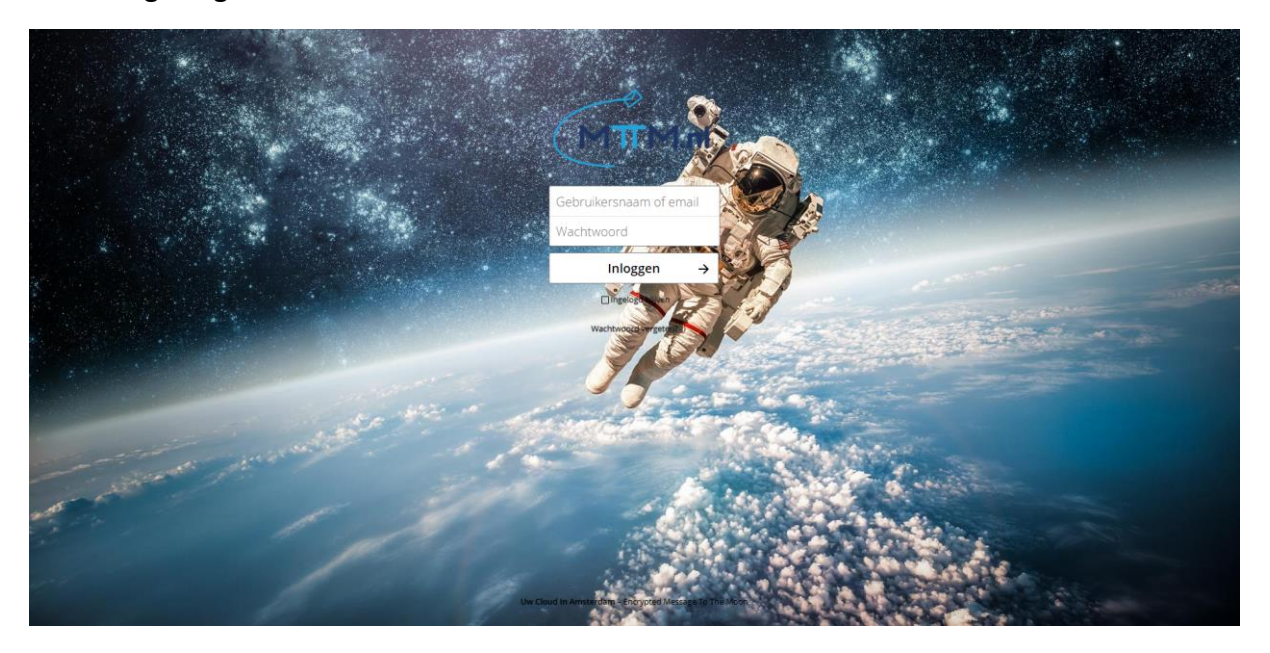

#### Eerste keer inloggen of wachtwoord vergeten?

Druk op de link wachtwoord vergeten. Vul hier je gebruikersnaam in en druk op de knop **reset wachtwoord.** Er wordt nu een email verzonden naar het email adres waar u ook de inlognaam op heeft ontvangen.

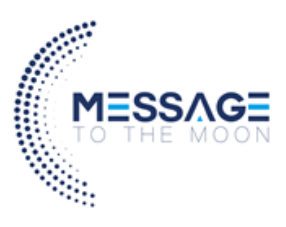

## 2. De webinterface van uw cloudomgeving

U kunt met elke webbrowser verbinding maken met uw cloudopslag; ga in de browser naar <u>https://backup.cloudin.amsterdam</u> en log in met uw gebruikersnaam en wachtwoord.

#### Navigeren door de hoofdgebruikersinterface

Standaard wordt de webinterface van uw cloudomgeving geopend op uw pagina Bestanden. U kunt hier bestanden toevoegen, verwijderen en delen en wijzigingen aanbrengen.

#### De hoofdweergave van Bestanden.

De gebruikersinterface van uw cloudomgeving bevat de volgende velden en functies:

| ೦೦೦ 🛓 🖂 🐇 ೧                   | ₿ 🖗          | ■                                          |          |     |         | ९ 🛎 🚱       |
|-------------------------------|--------------|--------------------------------------------|----------|-----|---------|-------------|
| <ul> <li>All files</li> </ul> | <b>#</b> > + |                                            | _/       |     |         |             |
| () Recent                     | •            | Name                                       | _        | 7-  | Size    | Modified    |
| ★ Favorites                   | * 🖪          | Buch certificates - to keep track          | 5 Shared |     | 0 KB    | 2 hours ago |
| Shared with you               | * 🖪          | Farger tree                                | < Shared | 8   | 0 KB    | burs ago    |
| Shared with others            | * 4          | Mortals we like                            | < Shared |     | 0 KB    | 2 hours ago |
| Shared by link                |              | Obmunica Cada 8 Caddanaa Dada              |          |     | 0.80    | 2.5         |
| 💊 Tags                        | *            | Olympian Gods & Goddesses Party            | <        |     | UKB     | 2 hours ago |
|                               | *            | Wars - wip 2                               | <        |     | 0 KB    | 2 hours ago |
| 2                             | * 🔚          | activity png                               | <        |     | 192 KB  | a day ago   |
| _                             | * 📕          | Coming_back_to_lthaca_journal.pdf          | <        |     | 332 KB  | a day ago   |
|                               | * 🗈          | How-to-rule-Olympia_101.epub               | <        |     | 18.4 MB | a day ago   |
|                               | * 人          | Minotaur's labyrinth - tips to get out pdf | <        |     | 10 MB   | a day ago   |
|                               | * 🗈          | Ovid's metamorphosis mobil                 | <        |     | 15 MB   | a day ago   |
| Deleted files                 | *            | Trojan War - options.png                   | <        |     | 20 KB   | a day ago   |
| Settings                      | * <b>人</b>   | UnderworldsElyseum_whitepaper.pdf          | <        | *** | 1.8 MB  | a day ago   |

**Apps-selectiemenu (1):** linksboven vindt u al uw apps die beschikbaar zijn op uw cloudomgeving. Als u op een pictogram van een app klikt, wordt u doorgestuurd naar de app.

**App-informatieveld (2):** bevindt zich in de linkerzijbalk en biedt filters en taken die zijn gekoppeld aan uw geselecteerde app. Als u bijvoorbeeld de bestanden-apps gebruikt, hebt u een speciale set filters waarmee u snel uw bestanden kunt vinden, zoals bestanden die met u zijn gedeeld en bestanden die u met anderen hebt gedeeld. Je ziet verschillende items voor andere apps.

**Toepassingsweergave (3):** het belangrijkste centrale veld in de gebruikersinterface van uw cloudomgeving. In dit veld wordt de inhoud of gebruikersfuncties van uw geselecteerde app weergegeven. Standaard zijn dit uw bestanden.

**Navigatiebalk (4):** deze balk bevindt zich boven het hoofdvenster (de toepassingsweergave) en biedt een soort broodkruimelnavigatie waarmee u kunt migreren naar hogere niveaus van de maphiërarchie tot het hoofdniveau (thuis).

**Nieuw bestand knop (5):** in de navigatiebalk kunt u met de knop Nieuw nieuwe bestanden maken, nieuwe mappen maken of bestanden uploaden.

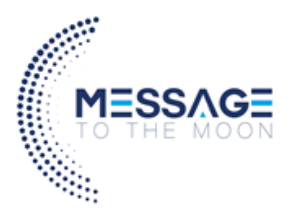

(U kunt ook bestanden slepen en neerzetten vanuit uw computerscherm naar uw browser. De worden dan geupload naar uw cloudopslag.

Zoekveld (6): Klik op het vergrootglas in de rechterbovenhoek om naar bestanden te zoeken.

**Menu Contacten (7):** geeft u een overzicht van uw contacten en gebruikers op uw server. Afhankelijk van de gegeven details en beschikbare apps, kunt u direct een videogesprek met hen starten of e-mails verzenden.

**Galerij knop (8):** Dit ziet eruit als vier kleine vierkantjes en brengt je rechtstreeks naar je afbeeldingengalerij.

**Persoonlijke instellingen-menu (9):** Klik op het tandwielpictogram of uw profielfoto, rechts van het veld Zoeken, om uw vervolgkeuzemenu Persoonlijke instellingen te openen. Uw persoonlijke pagina biedt de volgende instellingen en functies:

- Links om bureaublad- en mobiele apps te downloaden
- Start de wizard Eerste start opnieuw
- Servergebruik en beschikbare ruimte
- Wachtwoordbeheer
- Naam-, e-mail- en profielfoto-instellingen
- Beheer verbonden browsers en apparaten
- Groepslidmaatschappen
- Interface taalinstellingen
- Beheer meldingen
- Knoppen voor sociale media delen
- Uw tweefactor inlog instellingen

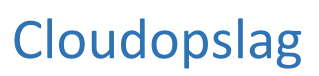

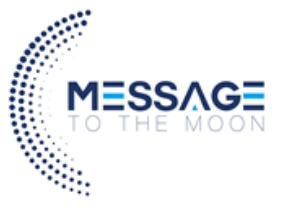

# 3. Synchronisatie software installeren op uw computer

MTTM cloudopslag maakt gebruik van de *ownCloud Desktop Client*. Wanneer u voor het eerst inlogt op uw cloudomgeving ziet u een pop-up met daarop een link voor de desktop client, Android app of app voor uw Apple producten. In dit geval kiest u voor de desktop app.

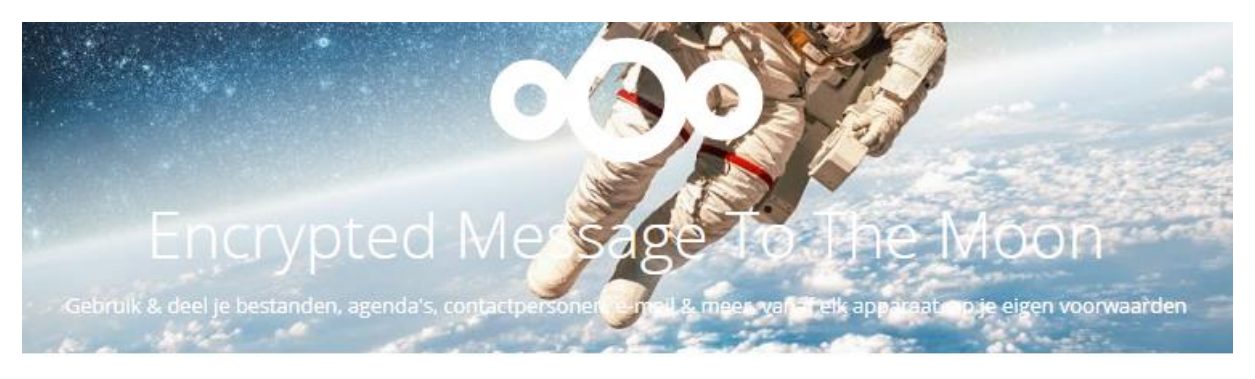

#### Download de apps om bestanden te synchen

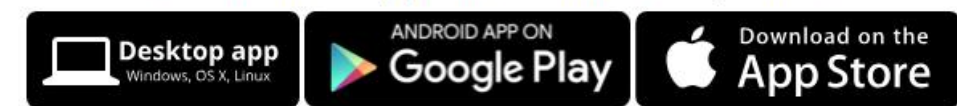

Is het niet de eerste keer dat u bent ingelogd? Dan kunt u via deze link de software downloaden.

#### Windows en Mac

Installatie op Windows en Mac is hetzelfde als voor elke softwaretoepassing: download het programma en dubbelklik erop om de installatie te starten en volg de installatiewizard. Nadat het is geïnstalleerd en geconfigureerd, zal de synchronisatie client zichzelf automatisch bijwerken; zie De Automatische Updater voor meer informatie.

#### Linux

Linux-gebruikers moeten de instructies op de downloadpagina volgen om de juiste repository voor hun Linux-distributie toe te voegen, de handtekeningsleutel te installeren en vervolgens hun pakketbeheerders te gebruiken om de desktop-synchronisatieclient te installeren. Linux-gebruikers werken hun synchronisatieclients ook bij via pakketbeheer en de client geeft een melding weer wanneer er een update beschikbaar is.

Linux-gebruikers moeten ook een wachtwoordbeheerder hebben ingeschakeld, zoals GNOME Keyring of KWallet, zodat de synchronisatieclient zich automatisch kan aanmelden.

#### Installatiewizard

De installatiewizard neemt u stapsgewijs door configuratie-opties en accountinstellingen. Eerst voert u de volgende URL in: <u>https://backup.cloudin.amsterdam</u> en druk op volgende.

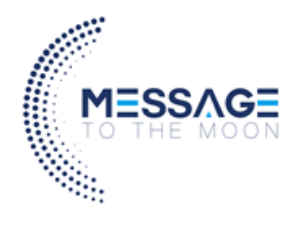

| a ownCloud Connection               | Wizard                    | <b>— X</b> — |
|-------------------------------------|---------------------------|--------------|
| Connect to ov<br>Setup ownCloud ser | vnCloud<br><sup>ver</sup> | ownCloud     |
| Server Address                      | https://studio/owncloud   |              |
|                                     |                           |              |
|                                     |                           | Next >       |

Voer uw MTTM cloudopslag-login in op het volgende scherm.

| wnCloud Connection                | on Wizard |               |
|-----------------------------------|-----------|---------------|
| Connect to c<br>Enter user creder | ownCloud  | ownCloud      |
| Username                          | molly     |               |
| Password                          | •••••     |               |
|                                   |           |               |
|                                   |           |               |
|                                   |           |               |
|                                   |           |               |
|                                   |           |               |
|                                   |           | < Back Next > |

Op het scherm Local folder option kunt u al uw bestanden op uw Cloud omgeving synchroniseren of afzonderlijke mappen selecteren.

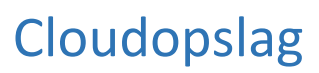

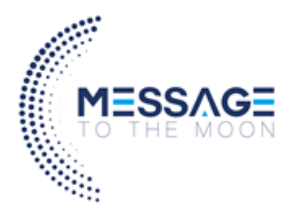

| ownCloud Connection Wizard                        |                                                                                      |                            |                |  |  |
|---------------------------------------------------|--------------------------------------------------------------------------------------|----------------------------|----------------|--|--|
| Connect to ownCloud<br>Setup local folder options |                                                                                      |                            | ownCloud       |  |  |
| Server                                            | <ul> <li>Sync everything from server (7.4 MB</li> <li>Choose what to sync</li> </ul> | )                          |                |  |  |
| Local Folder                                      | C:\Users\Carla\ownCloud                                                              |                            |                |  |  |
|                                                   |                                                                                      | Skip folders configuration | < Back Connect |  |  |

De standaard lokale synchronisatiemap vindt u terug in uw thuismap. U kunt dit ook wijzigen. Wanneer u klaar bent met het selecteren van uw synchronisatiemappen, klikt u op de knop Verbinden rechtsonder. De client probeert verbinding te maken met uw MTTM cloudomgeving en als deze is geslaagd, ziet u twee knoppen: één om verbinding te maken met uw eigen MTTM cloudomgeving en één om uw lokale map te openen. Ook zal de synchronisatie van uw bestanden in de door u aangegeven map automatisch beginnen.

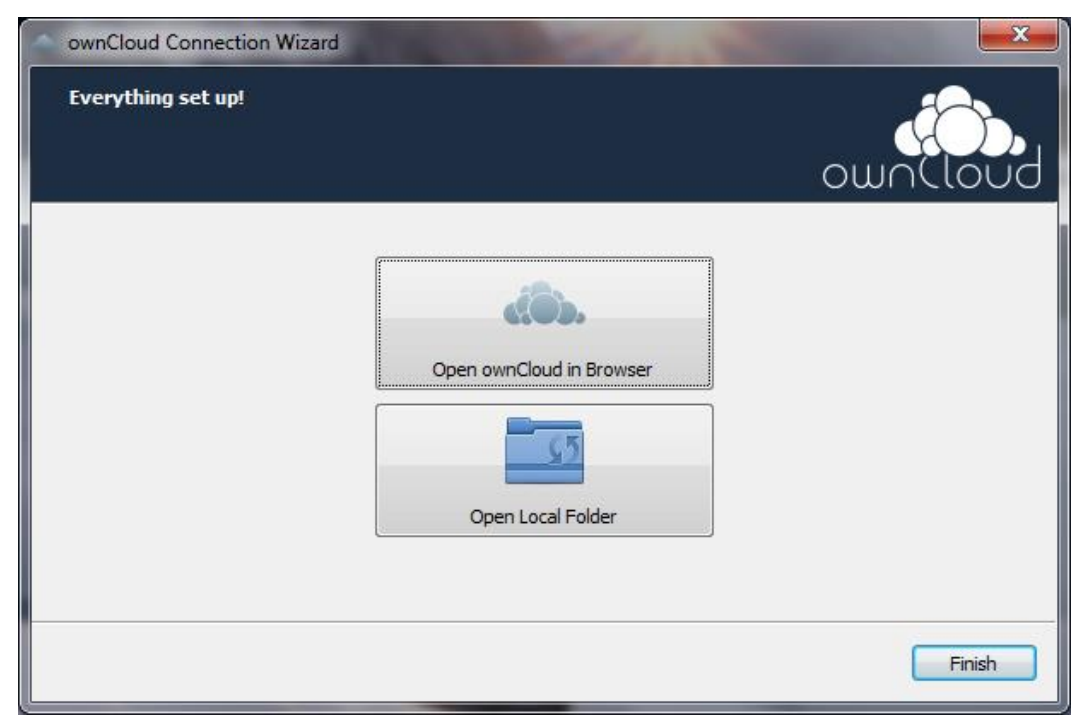

Klik nu op de knop Finish, u heeft de installatie afgerond.

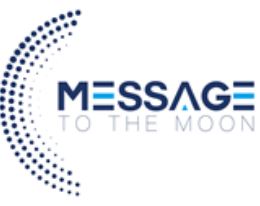

# 4. Gebruik van de synchronisatie software op uw computer.

Het synchronisatie programma blijft op de achtergrond staan en is zichtbaar als een pictogram in het systeem vak, statusbalk of meldingsgebied.

Statuspictogram, kleine wolk met groene cirkel en wit vinkje

De statusindicator gebruikt pictogrammen om de huidige status van uw synchronisatie aan te geven. De groene cirkel met het witte vinkje geeft aan dat uw synchronisatie actueel is en dat u bent verbonden met uw cloudopslag.

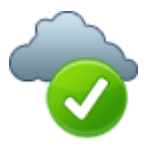

Statuspictogram, kleine wolk met blauwe cirkel en witte halve cirkels

Het blauwe pictogram met de witte halve cirkels betekent dat de synchronisatie aan de gang is.

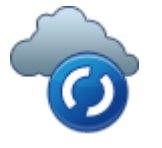

Statuspictogram, kleine wolk met gele cirkel en verticale parallelle lijnen

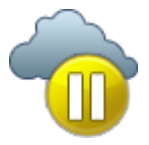

Het gele pictogram met de parallelle lijnen geeft aan dat uw synchronisatie is gepauzeerd. (Hoogstwaarschijnlijk door u)

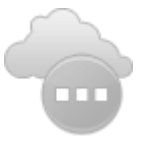

Statuspictogram, kleine grijze wolk met grijze cirkel en drie horizontale witte stippen

Het grijze pictogram met drie witte stippen betekent dat uw synchronisatieclient de verbinding met uw Cloudsopslag heeft verloren.

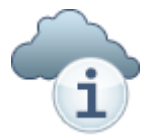

Statuspictogram, kleine wolk met letter "i" in witte cirkel

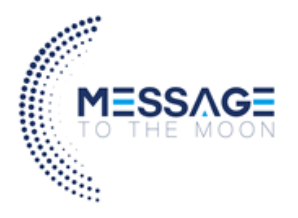

Wanneer u een witte cirkel ziet met de letter "i", dat is het informatieve pictogram, moet u erop klikken om te zien wat het u te vertellen heeft.

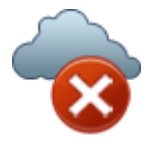

Statuspictogram, kleine wolk met rode cirkel en wit x

De rode cirkel met de witte "x" geeft een configuratiefout aan, zoals een onjuiste login of server-URL.

#### Systray-pictogram

Een klik met de rechtermuisknop op het systray-pictogram opent een menu voor snelle toegang tot meerdere bewerkingen.

| Open in browser        | molly@studio 🔹 🕨          |
|------------------------|---------------------------|
| Managed Folders:       | freya@studio 🔹            |
| Open folder 'ownCloud' | Up to date                |
| Pause all folders      | Recent Changes            |
| Log out                | Settings                  |
|                        | Help                      |
|                        | Pause all synchronization |
|                        | Log out of all accounts   |
|                        | Quit ownCloud             |

het synchronisatieclientmenu met de rechtermuisknop

Dit menu biedt de volgende opties:

- Snelle toegang tot uw accounts
- Synchronisatiestatus
- Recente wijzigingen, met de nieuwste activiteiten
- Instellingen
- Help-menu
- Synchronisaties onderbreken
- Een optie om in één keer in te loggen of uit te loggen bij al uw accounts
- Sluit ownCloud af, log uit en sluit de client

Als u met de linkermuisknop op uw systray-pictogram klikt, wordt de desktopclient geopend in het venster met accountinstellingen.

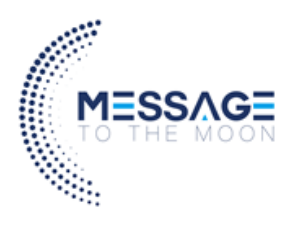

| 🥧 ownCloud                                                                                                    | ×       |
|----------------------------------------------------------------------------------------------------|---------|
| Image: Second system         Image: Second system         Image: Se |         |
| <ul> <li>Connected to <a href="http://192.168.0.125/owncloud">http://192.168.0.125/owncloud</a> as freya.</li> <li>9 MB in use</li> </ul>                                                                                                    | Account |
| • • • • • • • • • • • • • • • • • • •                                                                                                    |         |
|                                                                                                    | Close   |

Accountinstellingen venster

Cloud-accountinstellingen configureren

Boven aan het venster bevinden zich tabbladen voor elk geconfigureerd synchronisatie-account en drie andere voor activiteits-, algemene en netwerkinstellingen. Op de tabbladen van uw account heeft u de volgende functies:

- Verbindingsstatus, laat zien met welke Cloudopslag omgeving u verbonden bent en uw Cloudopslag -gebruikersnaam.
- Een knop Account, die een vervolgkeuzemenu bevat met Add New, Log Out en Remove.
- Gebruikte en beschikbare ruimte op uw cloudopslag.
- Huidige synchronisatiestatus.
- De knop **add Folder Sync connection**, die alleen actief is wanneer u de synchronisatie van een account hebt verwijderd (zie **Synchronisatie verwijderen** hieronder).

Het kleine knopje met drie punten (het overloopmenu) dat zich rechts van de statusbalk van de synchronisatie bevindt, biedt vier extra opties:

- Open folder
- Kies Wat u wilt synchroniseren (dit verschijnt alleen wanneer uw bestandsstructuur is samengevouwen en breidt de bestandsstructuur uit)
- Synchronisatie pauzeren / Sync hervatten
- Verwijder mapsynchronisatie verbinding

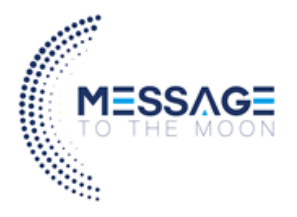

**Open Folder** opent uw lokale ownCloud-synchronisatiemap.

**Pause Sync** pauzeert synchronisatiebewerkingen zonder wijzigingen in uw account aan te brengen. Het blijft bestands- en maplijsten bijwerken, zonder bestanden te downloaden of bij te werken. Als u alle synchronisatieactiviteiten wilt stoppen, gebruikt u de optie Mapsynchronisatie-verbinding verwijderen.

| Open folder                   | ł |
|-------------------------------|---|
| Choose what to sync           | ļ |
| Pause sync                    | ĺ |
| Remove folder sync connection | ļ |

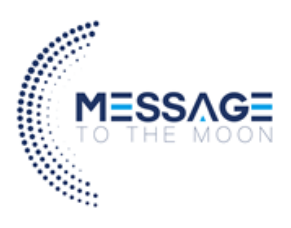

## 5. Installatie van de IOS/android app

U kunt uw bestanden op uw mobiel benaderen door gebruik te maken van de Nextcloud app.

Een manier om uw Nextcloud-app voor uw Apple of Android telefoon te krijgen, is om u vanaf uw mobiele apparaat aan te melden bij uw cloudomgeving met een webbrowser. De eerste keer dat u zich aanmeldt bij een nieuw cloudomgeving-account, ziet u een scherm met een downloadkoppeling naar de Nextcloud-app in de Apple- of Google Play Store.

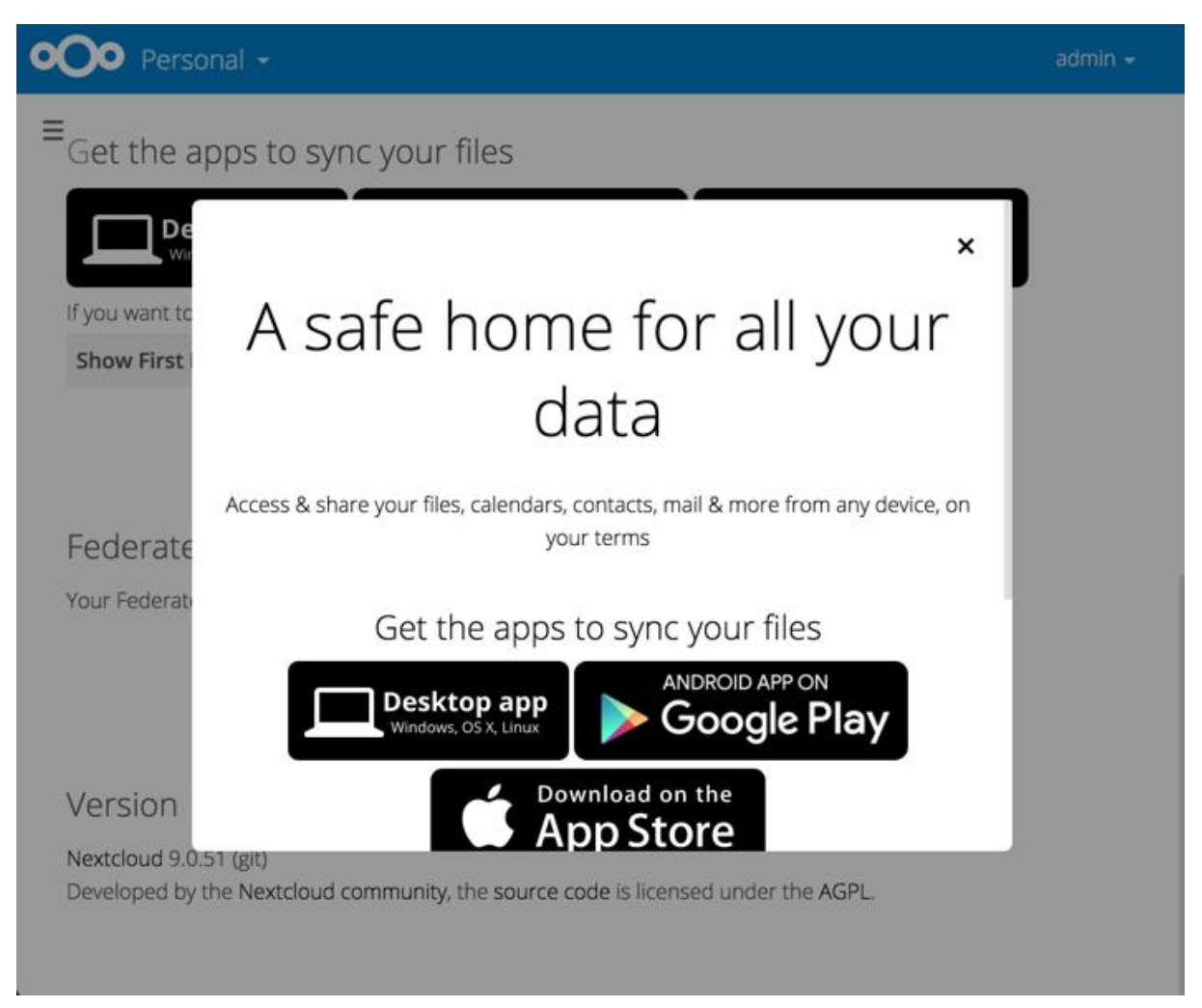

U vindt deze links ook op uw persoonlijke pagina in de webinterface van uw cloudomgving of zoek de Nextcloud app in de app store en Google Play store.

#### Verbinding maken met je cloudomgeving

De eerste keer dat u uw Nextcloud App uitvoert, wordt er een configuratiescherm geopend. Voer uw server-URL, inlognaam en wachtwoord in en klik op de knop Verbinden. (Klik op het oogje rechts van uw wachtwoord om uw wachtwoord zichtbaar te maken.)

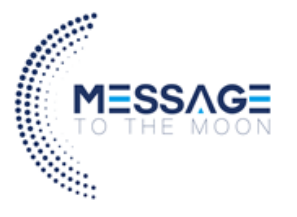

Server adres: Vul hier de volgende URL in: <u>https://backup.cloudin.amsterdam</u> (let op het gebruik van HTTPS, dit is nodig voor een veilig verbinding).
Usernaam: Vul hier uw gebruikersnaam in.
Password: Vul hier uw wachtwoord in.

| Server address https://                 |  |  |
|-----------------------------------------|--|--|
| https://cloud.nextcloud.com             |  |  |
| Secure connection established           |  |  |
| Username                                |  |  |
| john                                    |  |  |
| Password                                |  |  |
| ••••••••••••••••••••••••••••••••••••••• |  |  |
|                                         |  |  |
| CONNECT                                 |  |  |
| NEW TO NEXTCLOUD?                       |  |  |